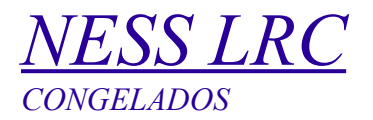

# 1. Apresentação

O controlador microprocessado Série NESS LRC foi desenvolvido para atender o mercado de refrigeração comercial, destacando-se por sua alta precisão e facilidade de configuração contando com parâmetros de controle prédeterminados, canal de comunicação RS485 ModBus para integração com software de gerenciamento, proporcionando alta confiabilidade e economia de energia.

## 2. Aplicação

Balcões, Expositores e Câmaras frigoríficas que trabalham no regime de Congelados ou abaixo de 0°C.

## 3. Informações Técnicas

# Controlador

Alimentação: 24Vac +-10%, 60Hz

### IHM

Alimentação: 24Vac +-10%, 60Hz

Sonda de Temperatura Tipo: PT1000

# Gabinete (Item Opcional)

Alimentação: 220Vac +-10%, 60Hz Grau de Proteção: IP55 Dimensões: 300 x 220 x 148mm(LxAxP)

### 4. Conexões Elétricas

O diagrama elétrico com as conexões do controlador está demonstrado abaixo:

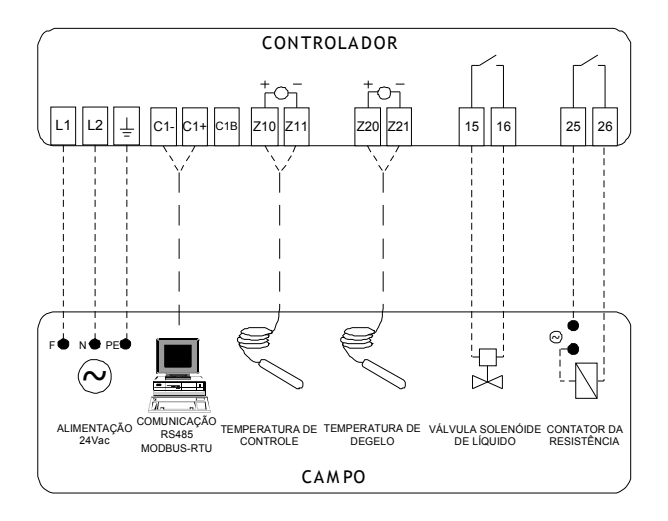

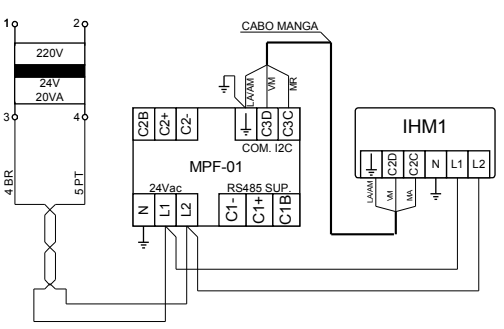

# 5. Navegação no Painel Frontal

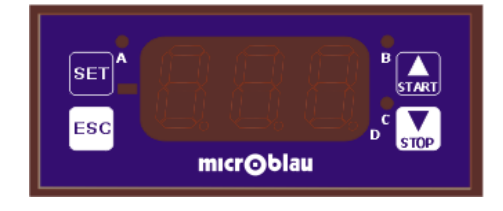

- SEI Seleção Usado para entrar em menus e selecionar valores.
- ESC Escape usado para sair de menus ou visualização de valores.
- Direcional para Cima. Usado para navegar entre configurações e trocar valores.
- Direcional para Baixo. Usado para navegar entre configurações e trocar valores.
- **LED "A"** Indicação de estado da VSL Ligada / Desligada.
- LED "B" Indicação de estado do Degelo Ligado / Desligado.
- LED "C" Indicação de que o usuário está no modo de setagem
- Tela Inicial: É indicada a temperatura de controle em graus Celsius (°C).

Na tela inicial, pode-se navegar entre os parâmetros de

visualização (101 a 103) através dos botões 杯 e <u></u> .

Para acessar os parâmetros de setagens deve-se pressionar o

botão 🎦 por 5 segundos para aparecer o código da primeira

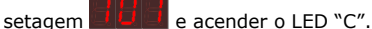

Com os botões direcionais e 💽 é possível navegar entre as setagens disponíveis.

Para alterar um parâmetro deve-se pressionar o botão EI no código do parâmetro desejado, alterar o valor com os botões

# $\frac{NESS LRC}{CONGELADOS}$

confirmar a alteração.

Os parâmetros de setagens estão em sequência de

Abaixo temos alguns exemplos de navegação e operações comuns no controlador:

### Como alterar o set-point de controle?

 $1^{\,\rm o}\,$  Com o painel na tela inicial (leitura de temperatura de

controle) pressione o botão EI por 5 segundos para ir para o menu de setagens;

2º Irá aparecer o código

pressionar o botão E novamente para visualizar o valor configurado;

3º Pressionar o botão SET, com o valor na tela pressione

para aumentar o valor do set-point ou wippara diminuir o valor até o valor desejado;

4º Pressione o botão EI para salvar o valor desejado. Neste momento o valor irá piscar uma vez confirmando a alteração.

5º Pressione o botão <sup>[ESC]</sup> uma vez para retornar ao menu de setagens ou duas vezes para voltar a tela inicial.

# Como navegar nas setagens para conferir os valores configurados?

1º Com o painel na tela principal (leitura de temperatura de

controle) pressione o botão <sup>SEI</sup> por 5 segundos para ir para o menu de setagens;
2º Irá aparecer o código ana tela e então deve-se pressionar o botão <sup>SEI</sup> novamente para visualizar o valor configurado;
3º Pressione o botão <sup>ESC</sup> uma vez para retornar ao menu de setagens e depois o botão <sup>SEI</sup> para navegar para a próxima setagem <sup>SEI</sup>.

4º Repita o passo 2 para visualizar este parâmetro e os demais.

#### 6. Parâmetros

# 6.1 Visualização

do balcão, expositor ou câmara em graus Celsius (°C).

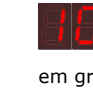

em graus Celsius (°C) da sonda de degelo: Valor da temperatura em graus Celsius (°C) da sonda de degelo, quando o controlador é configurado para utilizar duas sondas, uma para controle e outra para temperatura de fim de degelo.

**• Estado da Resistência:** Vindica o estado de funcionamento da Resistência de degelo (1=Ligada / 0=Desligada). Não é o estado do degelo, pois a linha de refrigeração pode estar em gotejamento.

#### 6.2 Setagens

do balcão, câmara ou expositor.

**Histerese:** Limite da variação da temperatura de controle em relação ao setpoint de controle. Quando a temperatura lida for maior que o set-point mais a histerese é acionada a VSL:

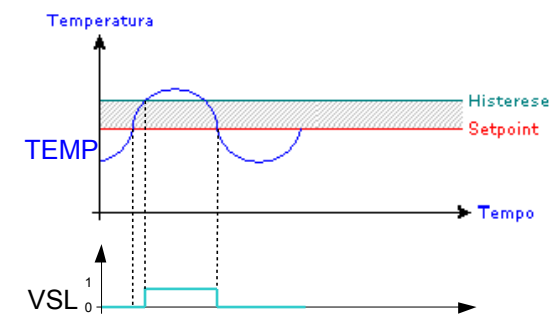

De Acordo com o gráfico, quando o valor da temperatura de controle for maior que os valores de Setpoint + Histerese, o controle inicia o processo de resfriamento com a abertura da VSL. Quando o valor da temperatura de controle for igual ao valor do setpoint, o controlador retorna ao processo normal de funcionamento, desligando a VSL.

**PILLE - Início do Degelo:** Tempo em minutos para iniciar o primeiro degelo. O controlador tem como base o horário 00:00 horas e se for configurado 0 indica que o primeiro degelo inicia ás 00:00 (meia-noite). Exemplo: Se o primeiro degelo do dia deve iniciar ás 02:30 deve-se configurar 150 neste parâmetro.

**Duração do Degelo:** Tempo em minutos desejado para duração do degelo. Deve ser configurado o tempo necessário para derretimento do gelo acumulado no evaporador.

**Exemplo:** Se for configurado 4 degelos indica que o controlador

# $\frac{NESS LRC}{CONGELADOS}$

irá fazer um degelo a cada 6 horas.

• Tempo de Gotejamento: Tempo em minutos que o controlador aguarda para iniciar o resfriamento após a realização de um degelo. Esta configuração deve ser usada para evitar formação de gelo no evaporador que pode se encontrar com água do degelo anterior.

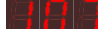

temperatura desejada do balcão, câmara ou expositor no período de degelo.

**Histerese:** Limite da variação da temperatura de controle em relação ao setpoint de fim de degelo. Quando a temperatura lida for maior que o set-point mais a histerese é acionada a VSL:

#### - Modo de Degelo:

**01 – Degelo Natural:** No período de degelo a VSL é desligada e o controlador aguarda o tempo de degelo mais o tempo de gotejamento para reiniciar o controle de temperatura.

**02 – Degelo por Temperatura:** No período de degelo a VSL é desligada, acionada a resistência de degelo e durante o período de degelo se a temperatura de controle alcançar o set point de fim de degelo é iniciado automaticamente o tempo de gotejamento e posterior controle de temperatura terminando o degelo. Neste modo de controle a duração de degelo depende do momento que a temperatura de controle chega ao set-point de fim de degelo.

**03 - Degelo Controlado:** No período de degelo a VSL é desligada e a resistência de degelo é controlada pelo set-point de fim de degelo. Se a temperatura de controle alcançar o set point de fim de degelo mais a histerese é desligada a resistência e com a temperatura de controle menor que o set-point ela é novamente acionada. Após o término da duração de degelo é iniciado o tempo de gotejamento e posteriormente o controle de temperatura é reiniciado.

degelo independente da temperatura lida ou programação de degelo. 1 = Força Degelo / 0 = Degelo sem forçamento.

**Controle:** Caso a sonda de temperatura venha a apresentar algum desvio em sua leitura, pode-se corrigir o valor lido através deste parâmetro. O valor mostrado no display é igual a leitura da sonda de temperatura somado o valor deste parâmetro.

micrOblau

**Servicion - Diferencial Para Alarme:** Valor de temperatura somado ao valor de set-point para gerar alarme de temperatura alta. Quando o valor da temperatura de controle for maior ou igual ao valor de set-point + diferencial para alarme será gerado alarme de temperatura alta.

Este alarme é inibido por 30 minutos após a realização de um degelo para estabilização.

**Tempo para Alarme:** Retardo de tempo em minutos para que seja sinalizado o alarme de temperatura alta conforme parâmetro *112*.

ligada em caso de falha na leitura da sonda de temperatura.

desligada em caso de falha na leitura da sonda de temperatura.

balcão, câmara ou expositor, irá iniciar o funcionamento. Valor definido em hora (0 a 23h).

**EXAMPLE - Término de Funcionamento**: Horário em que o balcão, câmara ou expositor, irá parar o funcionamento. Valor definido em hora (1 a 24h).

relógio interno do controlador: Configuração do relógio interno do controlador. Valor da hora corrente do dia (0 a 23h).

electronic - Minutos do Controlador: Configuração do relógio interno do controlador. Valor dos minutos correntes (0 a 59m)em relação á hora configurada no parâmetro 118.

restabelecer um alarme de ação manual (On – Reseta alarmes / Off – Condição normal).

# <u>NESS LRC</u> CONGELADOS

# micr@blau

# 6.3 Alarmes

**Falha na Sonda de Temperatura:** Indica que o controlador não está recebendo o sinal da sonda de temperatura. Verifique as conexões elétricas da sonda no controlador reapertando os bornes se necessário.

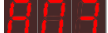

**Entretten** - Falha na Sonda de Temperatura de Degelo: Indica que o controlador não está recebendo o sinal da sonda de temperatura de degelo. Verifique as conexões elétricas da sonda no controlador reapertando os bornes se necessário.

**Temperatura de Controle Alta:** Indica que a temperatura de controle ultrapassou o valor de setpoint (101)mais o valor de diferencial para alarme (112).

- Funcionamento inesperado do controlador: Indica que o controlador entrou em um ciclo de funcionamento não previsto em projeto. Entre em contato com a assistência técnica Microblau.